## 등록비 분납 설정 방법 안내

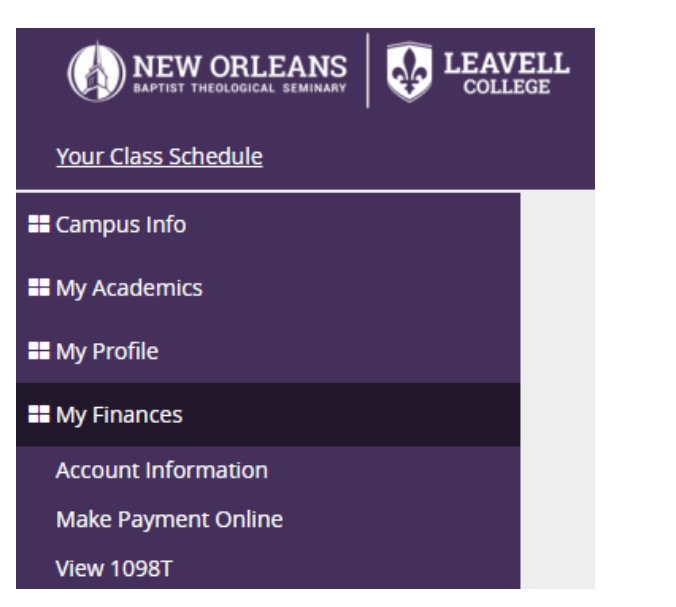

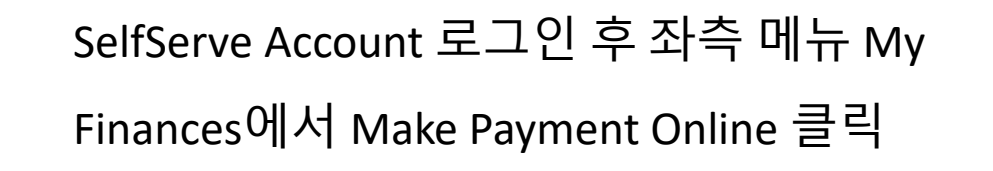

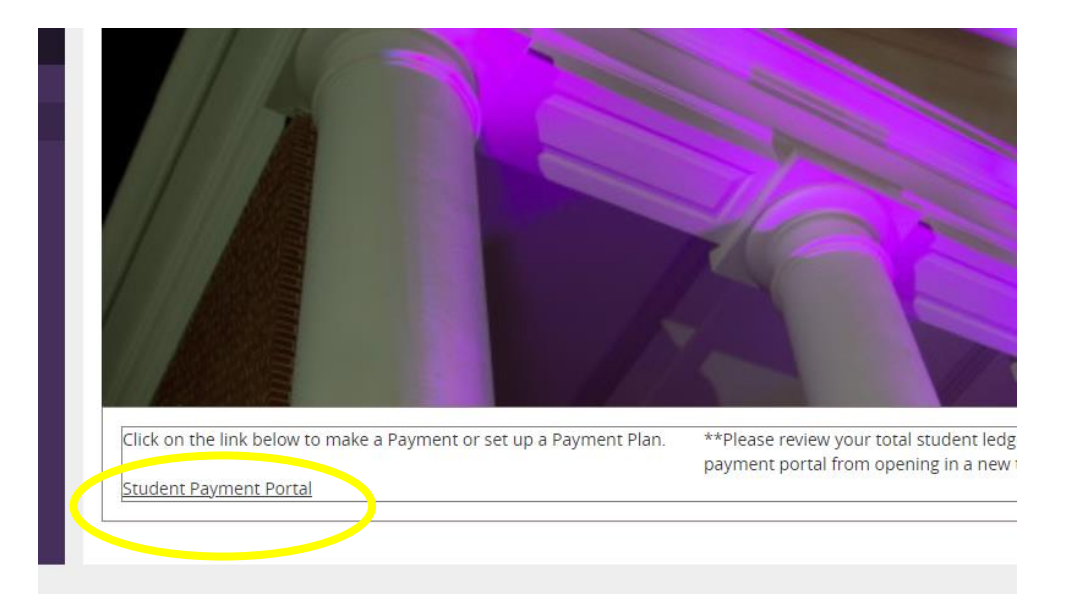

Student Payment Portal 클릭합니다. 이 때 컴퓨터의 팝업창 금지가 해제되어 있어야 합니다. Pop-up blocker 가 disabled 되어 있는 상태여야 다음 결제창이 나옵니다.

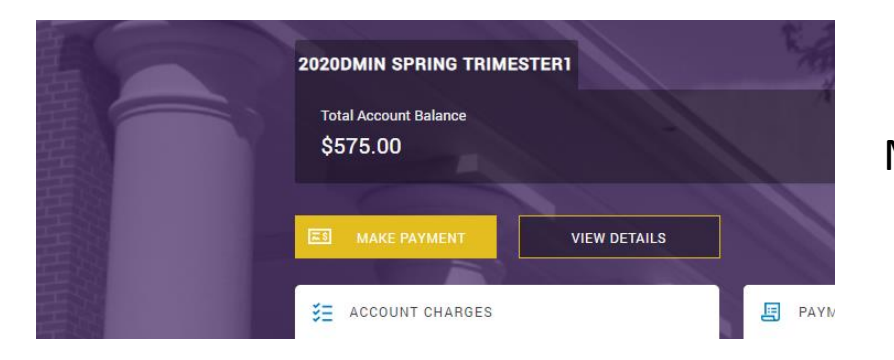

#### Make Payment 클릭

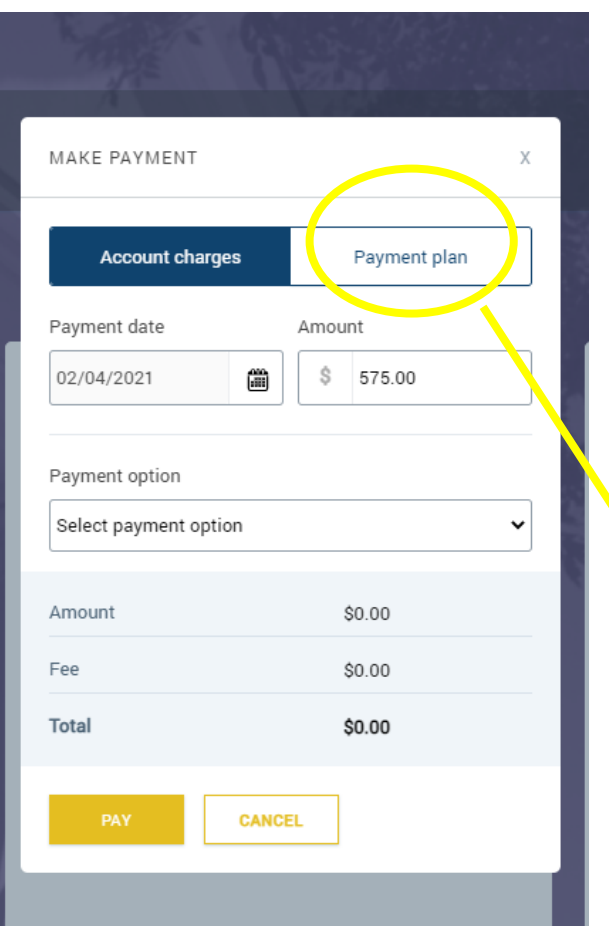

일시불로 결제할 경우 Payment date와 Amount 를 확인후, Payment Option 에서 결제 수단을 입력 또는 선택

분할납부를 신청할 경우 Payment Plan 클릭

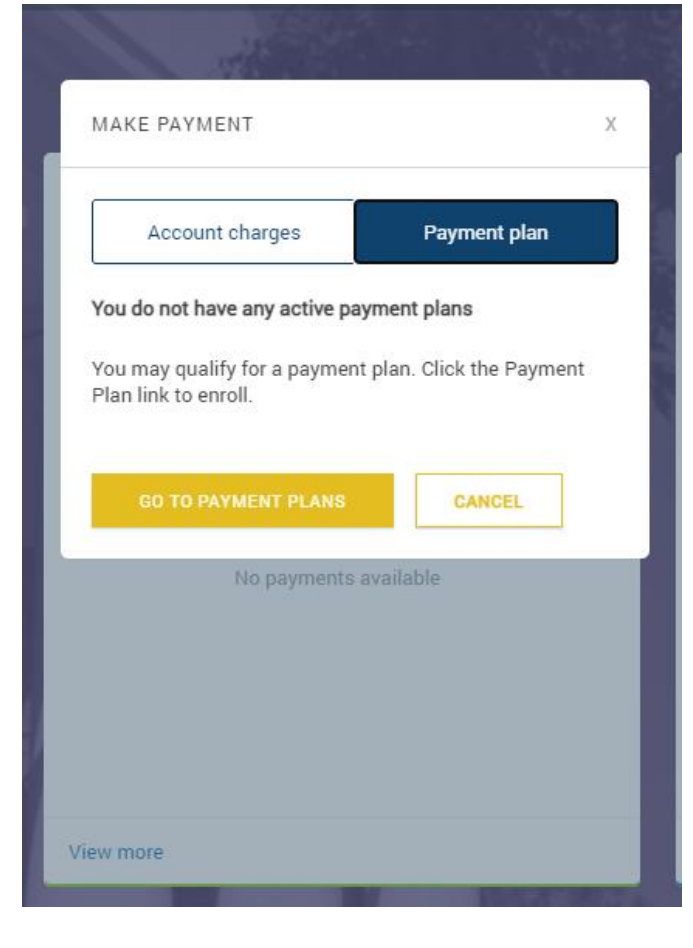

#### Go to Payment Plans 클릭

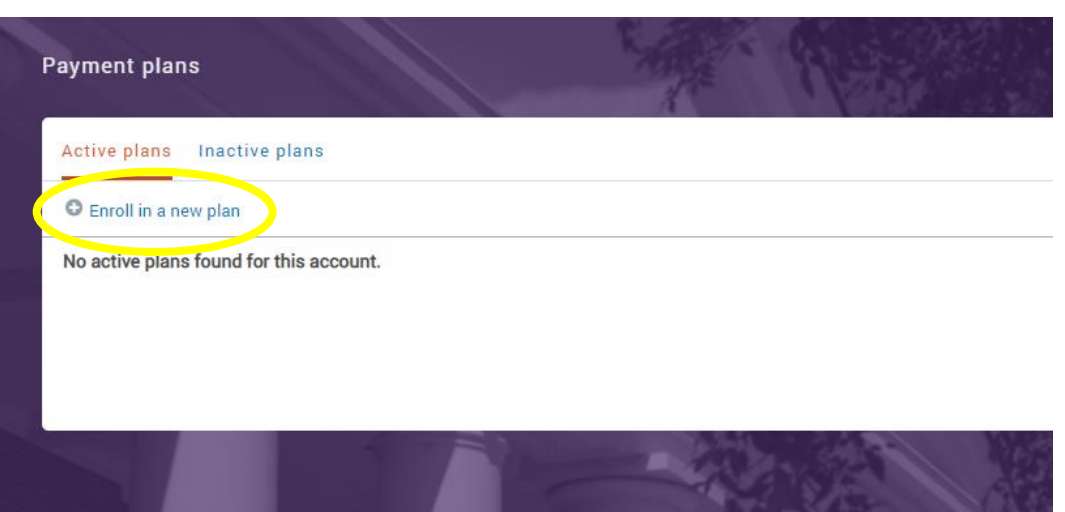

### Enroll in a new plan 클릭

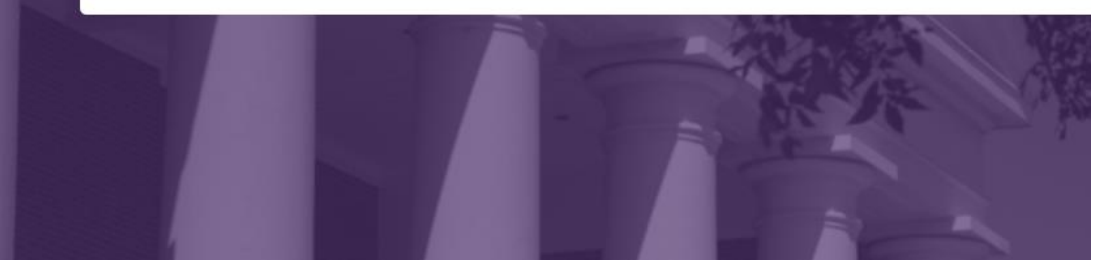

| Payment plans               | All all          |                        |                         |
|-----------------------------|------------------|------------------------|-------------------------|
| Active plans Inactive plans |                  |                        |                         |
| Enroll in a payment plan    |                  |                        |                         |
| Spring 2021 Jan-May         | Tuition and Fees | \$100.00 to \$9,999.99 | Enrollment ends 3/15/21 |
| > DMin Spring 2021 Feb-May  | Tuition and Fees | \$100.00 to \$9,999.99 | Enrollment ends 4/1/21  |
|                             |                  | N MARDON DVA           |                         |
|                             |                  |                        | R.R.                    |

# 분납신청하고자 하는 학기 plan 선택

각 결제창별로 내용 및 공지사항 확인 후 각 절차에 따라 진행하시고 분납 신청을 완료하시면 됩니다.

분납 총 금액 및 분납 일자 확인 후 continue 클릭

| Enroll in a payment plan       |                   |         |                        |          |                                                                                                    |
|--------------------------------|-------------------|---------|------------------------|----------|----------------------------------------------------------------------------------------------------|
| Spring 2021 Jan-May            | Tuition and F     | Fees    | \$100.00 to \$9,999.99 |          | Enrollment ends 3/15/21                                                                                                    |
| V DMin Spring 2021 Feb-May     | Tuition and F     | Fees    | \$100.00 to \$9,999.99 |          | Enrollment ends 4/1/21                                                                                                    |
|                                | Today's payment   |         | Installments           |          |                                                                                                    |
| Plan amount<br>\$ 575.00       | Application fee 🕜 | \$25.00 | Installment 1 of<br>4  | \$143.75 | Due 02/22/21                                                                                                    |
| Vasi Sat un automatic navments | Total             | \$25.00 | Installment 2 of<br>4  | \$143.75 | Due 03/22/21                                                                                                    |
|                                |                   |         | Installment 3 of<br>4  | \$143.75 | Due 04/22/21                                                                                                    |
|                                |                   |         | Installment 4 of<br>4  | \$143.75 | Due 05/22/21                                                                                                    |
|                                |                   |         | Total                  | \$575.00 | In the second second |

Active plans Inactive plans